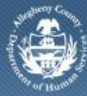

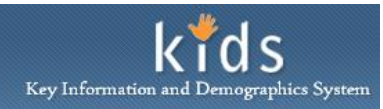

## Payment Status - DHS Job Aid

The *Payment Status* screen is used by DHS Fiscal staff to view payment information to Contracted Placement and Non-Placement providers for a Claiming Period. This screen is also used to view the Payment History for a specified Client that the provider served.

## Accessing the Payment Status screen

| External Strict Provide: Provide: Pro                                                                                                    | Department<br>Allegheny Con                                                                                                    | of Human Services<br><sup>unty, Pennsylvania</sup>                                                                                                    |                                                                                                 |           | Key Information and I                                                                          | Demographics System         |
|----------------------------------------------------------------------------------------------------|----------------------------------------------------------------------------------------------------|----------------------------------------------------------------------------------------------------|-------------------------------------------------------------------------------------------------|-----------|------------------------------------------------------------------------------------------------|-----------------------------|
| Attin C / Ricken C / Kentek Pagek () Invice   Pegent Labels   Reduct Series   Pegent Labels   Pegent Labels | Referral Case Client Pro                                                                                                    | ovider FS/OC Mainframe kDASH                                                                                                    | Admin                                                                                           |           | Help Logout Case                                                                               | •                           |
| Prior Receivable Balance         Summary         Amount Owed to Provider         Carry Forward Receivable Balance                                                                                                    | Referral         Case         Client         Pro           Admin D.         Fin Admin D.         Accounts Payable D.         Proventicad           WorkLoad         Focus         History         Pro           Why Norkload         Why Units         Hy Units         Pro           D Other Program Areas         DUP 202         2         2           S         M         T         M         T         F         S           24         25         26         22         22         20         11         12         13         14           15         16         17         18         19         20         21         2         2           20         30         31         1         2         2         4         4         4         4         4         4         4         4         4         4         4         4         4         4         4         4         4         4         4         4         4         4         4         4         4         4         4         4         4         4         4         4         4         4         4         4         4         4         4 <td>Divider       FS/OC       Mainframe       KDASH         Tavoice       Payment Status       Funding Source       I         Denotes       Required Fields       Denotes Half-Mand         Provider       B       Client(c)         Invoice Summary       Provider       Denotes Half-Mand         Provider       B       Client(c)         Invoice Summary       Provider       Denotes Half-Mand         Invoice Summary       Provider       Denotes Half-Mand         Invoice Data       Invoice Number       Invoice Number         Invoice Data       Invoice Number       Denotes Half-Mand         Current Monthly Activity       Client(c)       Denotes Half-Mand         Current Monthly Activity       Total       Regular Payments         CYF       JPO       Denotes Half-Mand         Adjustment Payments       Denotes Half-Mand       Denotes Half-Mand         CYF       JPO       Denotes Half-Mand       Denotes Half-Mand         Prior Receivable Balance       Prior Receivable Balance       Prior Receivable Balance         Prior Receivable Balance       Example       Carry Forward Re</td> <td>Admin latory Fields *Danotes AFCAT Agency Contract Number A Total Total Total Total Total Total</td> <td>IS Fields</td> <td>Help     Loqout     Case       Carry Forward Receivable     Pro       Carry Forward Receivable</td> <td>vider JDE Number    Balance</td> | Divider       FS/OC       Mainframe       KDASH         Tavoice       Payment Status       Funding Source       I         Denotes       Required Fields       Denotes Half-Mand         Provider       B       Client(c)         Invoice Summary       Provider       Denotes Half-Mand         Provider       B       Client(c)         Invoice Summary       Provider       Denotes Half-Mand         Invoice Summary       Provider       Denotes Half-Mand         Invoice Data       Invoice Number       Invoice Number         Invoice Data       Invoice Number       Denotes Half-Mand         Current Monthly Activity       Client(c)       Denotes Half-Mand         Current Monthly Activity       Total       Regular Payments         CYF       JPO       Denotes Half-Mand         Adjustment Payments       Denotes Half-Mand       Denotes Half-Mand         CYF       JPO       Denotes Half-Mand       Denotes Half-Mand         Prior Receivable Balance       Prior Receivable Balance       Prior Receivable Balance         Prior Receivable Balance       Example       Carry Forward Re | Admin latory Fields *Danotes AFCAT Agency Contract Number A Total Total Total Total Total Total | IS Fields | Help     Loqout     Case       Carry Forward Receivable     Pro       Carry Forward Receivable | vider JDE Number    Balance |

1. Navigate to the *Payment Status* screen.

## a. Admin > Fin Admin > Accounts Payable > Payment Status

- 2. Click the **[Find]** button to open the *Provider Search* pop-up and search for the provider.
  - a. Enter search criteria such as Agency, Provider ID or Services.
  - b. Click the **[Find]** button to query the search. Search results are displayed in the *Search Results* grid.
  - c. Select the provider from the grid.
  - d. Click the **[OK]** button to close the *Provider Search* pop-up and display the payment records.

- 1. The Invoice Summary section displays the *Provider ID*, *Agency* name and *Provider JDE Number*.
- 2. The *Invoice Summary* grid displays the payment records that can be viewed.
  - a. Select a payment record.
  - b. The details of the payment are displayed in the *Invoice Details* section.
- 3. The *Invoice Details* section displays the amounts due to the Provider and the amount due from the provider.
  - i. *TIP:* This is the same information that is displayed on the Invoice Header.
- 4. Click the **[Show]** button to display the *Invoice* screen for the selected payment.
  - *TIP: From the Invoice screen, you can generate the Invoice with Client Name, Invoice without Client Name and the Excel Invoice.*

Payment Status screen – Client(s) tab (B)

i.

| Department<br>Allegheny Co                                                                                                    | e of Human Services<br>unty, Pennsylvania                                                                                                    | Key Information and Demographics System |
|----------------------------------------------------------------------------------------------------|----------------------------------------------------------------------------------------------------|-----------------------------------------|
| Case Provider Admin                                                                                                    |                                                                                                    | Help Loqout Case 🔽 🥯                    |
| Admin D Fin Admin D Accounts Payable                                                                                                    | Invoice   Payment Status                                                                                                    |                                         |
| Organizer Focus History<br>WorkLoad<br>My Active Services                                                                                                    | Payment Status           Denotes Required Fields         ** Denotes Half-Mandatory Fields         *Denotes AFCARS Fields           Provider         Client(s)         Filter By Service Month                                                                                                    | Filter By Invoice Processed Dates       |
| My Calendar         2         3         3         3         2         2         3         4         7         7         5         5         7         4         7         7         5         9         7         7         7         7         7         7         7         7         7         7         7         7         7         7         7         7         7         7         7         7         7         7         7         7         7         7         7         7         7         7         7         7         7         7         7         7         7         7         7         7         7         7         7         7         7         7         7         7         7         7         7         7         7         7         7         7         7         7         7         7 <th7< th="">         7         7         7         7         7         7         7         7         7         7         7         7         7         7         7         7         7         7         7         7         7         7         7         <th7< th=""> <th7< th=""> <th7< th=""> <th7< t<="" td=""><td>Client ID Client Name</td><td>From Date To Date Initiar<br/>Clear</td></th7<></th7<></th7<></th7<></th7<> | Client ID Client Name                                                                                                    | From Date To Date Initiar<br>Clear      |
| 1         2         3         4         5         6         7           1         2         3         4         5         6         7           8         9         10         11         12         13         14           15         16         17         18         19         20         21           22         23         24         25         26         27         28                                                                                                    |                                                                                                    |                                         |
| 22 30 31 A 2 S 4<br>Hy Tasks<br>↑ My Request<br>↑ Online Service Requests<br>My Alerts                                                                                                    | Client Transaction Details                                                                                                    |                                         |
| <u></u> )                                                                                                    | Payables           Client Invoice Details         Facility ID         Facility ID         Facility Name           Provider ID         Agency         Facility ID         Facility Name           Date of Birth         Case ID         Legal Status         Payment Classification         Service                                                                                                    |                                         |
|                                                                                                    | Invoice Start Date         Invoice End Date         Service Start Date         Service End Date           Program         PAT Level         Unit Type         Units         Rate                                                                                                    | e Amount                                |
|                                                                                                    | Previous Payment Previous Payment Line ID Previous Invoice Number Previous Payment Line ID Previous Rate Previous Start Date Previous Start Date P | Previous End Date                       |
|                                                                                                    | Client Receivable Details  Provider ID  Agency  Date of Birth  Case ID  Legal Status  Payment Classification  Receivable Start Date  Receivable Start Date  Rece | Receivable Amount                       |
|                                                                                                    | Original Payment Original Invoice Number Original Payment Line ID Current Rate Original Start Date Original Start Date                                                                                                    | Original End Date                       |
|                                                                                                    | Notes                                                                                                    |                                         |
|                                                                                                    | Cancel                                                                                                    |                                         |

- 1. To view the payment history for a specific client, you must search for the client and filter the client information.
- 2. Click the **[Search Client]** button to open the *Find Client* pop-up.
  - a. Enter the search criteria for the client you are searching for, such as Name, SSN or KIDS Client ID number.
  - b. Click them **[Search]** button.
  - c. Select the client from the *Search Results* grid.
  - d. Click the **[OK]** button to populate the *Search by Client* fields.
- 3. Click the *Filter by Month* checkbox to filter the displayed payment records by the month of service. Enter the date of service.
- 4. Click the *Filter by Invoice Process Date* checkbox to filter the displayed payment records by the Invoice date range.
- 5. Click the **[Filter]** button. Search results are displayed in the *Client Transaction Summary* grid.
  - i. TIP: To view all payments made for the service given to one client; do not select a provider on the *Provider* tab.
- 6. Select a payment record in the grid. The details of the Payment, Adjustment or Receivable are displayed in the applicable section below.
  - a. Regular payments and Adjustments are displayed in the *Payables* section.
    - i. When and Adjustment is selected, the *Previous Payment* area displays details pertaining to the previous payment record.
    - ii. Click the **[Show]** button to display the *Invoice* screen of the previous payment.
      - 1. TIP: From the Invoice screen, you can generate the Invoice with Client Name, Invoice without Client Name and the Excel Invoice.
  - b. Receivables are displayed in the *Receivables* section.
    - i. The *Original Payment* area displays the details of the original payment record.
    - ii. Click the **[Show]** button to display the *Invoice* screen of the original payment.
      - 1. TIP: From the Invoice screen, you can generate the Invoice with Client Name, Invoice without Client Name and the Excel Invoice.

## For more information...

For assistance, please contact the Allegheny County Service Desk at <u>servicedesk@alleghenycounty.us</u> or 412-350-4357 (Option 2 for DHS). To access the Self Service Tool go to <u>http://servicedesk.alleghenycounty.us</u>.

This Job Aid and additional user materials for DHS users are located on DHS Assist at <a href="http://dhsassist.dhs.allegheny.local/KIDS">http://dhsassist.dhs.allegheny.local/KIDS</a>.